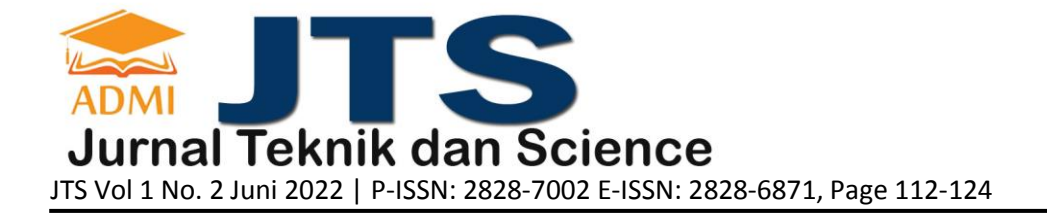

# PEMBUATAN APLIKASI PENJUALAN BERBASIS WEB MONJA STORE MENGGUNAKAN PHP DAN MYSQL

Rina Noviana

Fakultas Teknologi Industri/ Jurusan Teknik Informatika, <u>rina\_n@staff.gunadarma.ac.id</u>, Universitas Gunadarma

#### ABSTRACT

The Monja Store is a website that is used for ordering and providing information about the Monja Store. Reservations can be made through the website with payment made by transfer. So that users can effectively place orders without having to come to the store. This website was created using the SDLC (System Development Life Cycle) method, PHP programming language and database MySQL. The website creation process begins with designing the UML navigation structure, the website page design is continued by creating the program code until this testing phase. Based on the results of testing the website Monja Store using the method Blackbox Testing found that all the functions of the pages contained in website this have been running according to their functions, so it can be concluded that the creation of the website Monja Store has functioned as expected. Monja Store can be accessed via the url address https://janus-faced-crowd.000webhostapp.com. The website test results can be concluded that the pages on the The Monja Store website can run well and optimal on several kinds of web browsers.

Keywords: Monja Store, MySQL, PHP, SDLC, Website.

#### ABSTRAK

Website Monja Store merupakan website yang digunakan untuk pemesanan serta memberikan informasi mengenai Monja Store. Pemesanan dapat dilakukan melalui website dengan pembayaran yang dilakukan secara transfer. Sehingga user dapat secara efektif melakukan pemesanan tanpa harus datang ke toko. Website ini mengunakan metode SDLC (System Development Life Cycle), bahasa pemrograman PHP dan database MySQL. Proses pembuatan website dimulai dengan merancang struktur navigasi UML, rancangan halaman website dilanjutkan dengan membuat dengan kode program hingga tahap uji coba ini dinamakan dengan website Monja Store. Berdasarkan hasil pengujian website Monja Store menggunakan metode Blackbox Testing didapatkan seluruh fungsi halaman yang terdapat dalam website ini telah berjalan sesuai dengan fungsinya, sehingga dapat disimpulkan bahwa pembuatan website Monja Store telah berfungsi sesuai apa yang diharapkan. Website Monja Store dapat diakses melalui alamat url https://janus-faced-crowd.000webhostapp.com. Pada hasil uji coba website disimpulkan bahwa halaman pada website Monja Store dapat berjalan dengan baik dan optimal pada beberapa macam web browser.

Kata Kunci: Monja Store, MySQL, PHP, SDLC, Website.

#### 1. PENDAHULUAN

Seiring dengan perkembangan teknologi komunikasi dan komputer serta meluasnya perdagangan global sehingga menyebabkan terjadinya perubahan kultur kita sehari-hari. Media elektronik menjadi salah satu media andalan untuk melakukan komunikasi dan bisnis. Meskipun penggunaan media elektronik ini banyak yang belum mengerti, akan tetapi desakan bisnis menyebabkan para pelaku bisnis mau tidak mau harus menggunakan media elektronik ini sebagai salah satu bentuk promosi.

Monja *Store* merupakan salah satu badan usaha yang bergerak di bidang penjualan pakaian bekas pakai. Monja *Store* memiliki pelanggan mulai dari kalangan menengah sampai kalangan atas, dengan kunjungan pelanggan rata-rata tiga puluh orang perharinya. Saat ini sistem penjualan yang digunakan masih dengan cara manual sehingga menimbulkan kendala bagi perusahan diantaranya pembuatan laporan penjualan yang masih manual, kurangnya jangkauan pemasaran yang hanya untuk sekitar daerah Monja *Store* saja, pelanggan kesulitan untuk mendapat infomasi tentang produk terbaru serta minimnya kesempatan untuk mendapat

pelanggan-pelanggan baru, hal tersebut berdampak pada pendapatan perusahaan yang tidak mengalami peningkatan. Dimana kita ketahui media yang banyak digunakan saat ini adalah *internet*, sebagai media penjualan. *Website* mempunyai multi fungsi yaitu tidak hanya sebagai tempat untuk menampilkan produk-produk namun segala informasi bisa dimasukkan, oleh karena itu untuk menjawab masalah tersebut maka dibutuhkan penerapan Aplikasi Penjualan Berbasis Web pada Monja *Store* yang dapat digunakan kapan dan dimana saja denga nmenggunakan sistem pembayaran transfer via *ATM*.

Beberapa hasil penelitian oleh Hendri Yanto (2018), dalam "PerancanganAplikasi Penjualan Berbasis Web pada Branded Thrift Shop Pontianak" dengan hasil memberikan kemudahan pada perusahaan untuk semua segmen pasar, karenaaktivitas bisnis yang dilakukan oleh toko Thrift Shop Pontianak, hasil penelitian ini akan menghasilkan sistem berbasis web pada brand untuk memenuhi kenbutuhanpenjualan konsumen secara cepat dan akurat dan dapat membantu toko dalampemasaran produk. Pembuatan Sistem Informasi Penjualan Berbasis Web untuk Memperluas Pangsa Pasaroleh Sandy Kosasi (2014) dengan tujuan penelitian menitikberatkan menghasilkansistem informasi berbasis web sebagai sarana untuk memperluas pangsa pasar melaluitransformasi proses bisnis kearah digitalisasi, mobilitas modal dan liberalisasi produk dan jasa. Penerapan penjualan yg berbasis *website* diharapkan mampu memaksimalkan kinerja sistem penjualan agar Monja *Store* dapat lebih memaksimalkan pendapatan perusahaan. Berdasarkan uraian dari latar belakang masalah, maka dibuat sebuah penelitian dengan judul "Pembuatan Aplikasi Penjualan Berbasis Web Monja Store Menggunakan PHP dan MySQL".

## 2. TINJAUAN PUSTAKA

## 2.1. Website

Dalam perkembangan teknologi informasi yang begitu cepat, *website* juga mengalami perkembangan yang sangat berarti. Perkembangan dunia *website* saat ini lebih menekankan pada pengolahan *content*. Selain itu, pengelompokkan jenis *web* lebih diarahkan berdasarkan kepada fungsi, sifat atau *style* dan bahasa pemrograman yang digunakan. Adapun jenis-jenis *website* berdasarkan *style* dibedakan menjadi dua yaitu *website* dinamis dan *website* statis.

Website adalah Halaman web yang saling berhubungan yang berisi kumpulan informasi berupa teks, gambar, animasi, audio dan video bisa diakses melalui jalur koneksi internet yang dibuat untuk personal, organisasi dan perusahaan. Kumpulan dokumen-dokumen yang sangat banyak yang berada pada komputer server (web server), dimana server-server ini tersebar di lima benua termasuk Indonesia, dan terhubung menjadi satu melalui jaringan internet.

WEB atau juga dikenal dengan *World Wide Web* atau WWW adalah salah satu layanan yang didapat oleh pemakai komputer yang terhubung ke internet. Web ini menyediakan informasi bagi pemakai komputer yang terhubung ke internet dari sekedar informasi "sampah" atau informasi yang tidak berguna sama sekali sampai informasi yang serius, dari informasi yang gratisan sampai informasi yang komersial. *Website* atau situs dapat diartikan sebagai kumpulan halaman-halaman yang digunakan untuk menampilkan informasi teks, gambar diam atau gerak, animasi, suara, dan atau gabungan dari semuanya itu baik yang bersifat statis maupun dinamis yang membentuk satu rangkaian bangunan yang saling terkait dimana masing-masing dihubungkan dengan jaringan-jaringan halaman (*hyperlink*).

## 2.2. Cascading Style Sheet

Cascading Style Sheet (CSS) merupakan salah satu kode pemrograman yang bertujuan untuk menghias dan mengatur gaya tampilan atau layout halaman web agar lebih elegan dan menarik. CSS adalah sebuah dokumen yang berdiri sendiri dan dapat dimasukkan dalam kode HTML atau sekedar menjadi rujukan oleh HTML dalam pendefinisian style. Ada banyak hal yang dapat di lakukan menggunakan CSS dibandingkan dengan bahasa pemrograman inti seperti HTML dan PHP.

Ketika menggunakan CSS, dapat mengatur warna teks, jenis font, baris antar paragraf, ukuran kolom, dan jenis background yang dipakai.Tidak hanya itu CSS juga bisa untuk mendesain layout, variasi tampilan di berbagai perangkat yang berbeda, dan berbagai efek yang dipakai di dalam website.CSS sangat mudah dipelajari, tapi juga *powerful* karena dapat mengontrol penyajian tampilan dari dokumen HTML. Mulai dari yang sederhana sampai kompleks. Tidak heran jika saat ini CSS hampir dipakai di berbagai website untuk dikombinasikan dengan HTML maupun PHP.

# 2.3. Hypertext Markup Language

*Hypertext Markup Language* (HTML) adalah s*cript* pemrograman yang mengatur bagaimana kita menyajikan informasi di dunia internet dan bagaimanainformasi itu membawa kita melompat dari satu tempat ke tempat lainnya. HTML dibuat oleh Tim Berners-Lee ketika masih bekerja dengan CERN dan dipopulerkan

pertama kali oleh *browser* Mosaic. Awal tahun 1990 HTML mengalamiperkembangan yang sangat maju. Setiap pengembangan HTML pasti akan menambahkan kemampuan dan fasilitas yang lebih baik dari versi sebelumnya.

# 2.4. *PHP*

PHP adalah bahasa pemrograman *script server-side* yang didesain untuk pengembangan web. Selain itu, PHP juga bisa digunakan sebagai bahasa pemrogramanumum. PHP diciptakan oleh Rasmus Lerdorf pertama kali tahun 1994. Saat ini PHP adalah singkatan dari PHP: *Hypertext Preprocessor*, sebuah kepanjangan rekursif, yakni permainan kata dimana kepanjangannya terdiri dari singkatan itu sendiri: PHP: *Hypertext Preprocessor*. PHP dapat digunakan dengan gratis (*free*) dan bersifat *Open Source*. PHP dirilis dalam lisensi PHP *License*, sedikit berbeda dengan lisensi GNU General Public License (GPL) yang biasa digunakan untuk proyek *Open Source*.

## 2.5. XAMPP

XAMPP adalah singkatan dari (X-*platform*, Apache, MySQL, PHP, Perl). perangkat lunak berbasis web server yang bersifat *open source* (bebas), serta mendukung di berbagai sistem operasi, baik Windows, Linux, atau Mac OS. XAMPP digunakan sebagai standalone *server* (berdiri sendiri) atau biasa disebut dengan *localhost*. Hal tersebut memudahkan dalam proses pengeditan, desain, dan pengembangan aplikasi. Penggunaan dari XAMPP sangat dibutuhkan untuk dapat mengembangkan software ataupun tampilan *website* dengan lebih mudah, cepat, dan terstruktur. Terdapat tiga komponen penyusun utama dari *tools* ini yaitu htdocs, *Control Panel*, dan PhpMyAdmin. Gunakan aplikasi *web server* ini sebagai *tools* bantuan untuk mulaibelajar tahapan pengembangan perangkat lunak sesuai dengan kebutuhan atau proyek bisnis.

## 2.6. MySQL

MySQL merupakan *Database Management System* (DBMS) *tools open sourceyang mendukung multiuser, multithreaded*, populer, dan *free*. Berdasarkan teori diatasmaka dapat disimpulkan bahwa SQL adalah bahasa permintaan *database* tertentu dimana subbahasa dapat membuat dan memanipulasi data di dalam database. SQL digunakan untuk melakukan tugas-tugas seperti melalukan update terhadap database, yang merujuk pada konsep *Relational Database Management System* (RDBMS).

## 2.7. System Development Life Cycle (SDLC)

SDLC adalah singkatan dari *Systems Development Life Cycle* atau dalam bahasa Indonesia disebut siklus hidup pengembangan sistem. SDLC digunakan untuk membangun suatu sistem informasi agar dapat berjalan sesuai dengan apa yang diharapkan. Beberapa aplikasi pendekatan sistem untuk pengembangan sistem informasi berbasis komputer dikenal dengan *System Development System Life Cycle* (SDLC). Fase SDLC dibagi ke dalam lima tahapan, yaitu: tahap perencanaan, tahap analisis masalah, tahap perancangan, tahap implementasi, tahap uji coba dilakukan pengujian aplikasi yang telah selesai dibuat,dimana dalam proses ini meliputi pencarian *error* dari aplikasi.

## 3. METODOLOGI PENELITIAN

Metode penelitian yang digunakan adalah metode *System Development Life Cycle* (SDLC). Metode SDLC ini terdiri dari beberapa tahap dimulai dari tahap Perencanaan dimana pada tahap ini dilakukan perencanaan mengenai pembuatan *website* Monja *Store* dengan mempelajari bahasa pemrograman PHP, HTML, dan CSS serta hal lain yang berkaitan dengan pembuatan *website*. Tahap selanjutnya adalah tahap Analisis, dimana pada tahap ini dilakukan pengumpulan pustaka mengenai apa yang dibutuhkandalam pembuatan *website* Monja *Store*. Referensi diambil melalui studi kepustakaan, jurnal, dan artikel-artikel dari *internet*. Selanjutnya tahap Perancangan, pada tahap ini dilakukan perancangan mulai dari perancangan sistem *website Monja Store* yang meliputi struktur navigasi, tampilan *use case diagram, entityrelationship diagram, activity diagram, sequence diagram*, perancangan *database*, dan perancangan tampilan *website*. Lalu tahap Implementasi, dimana pada tahap implementasi ini dilakukan pembuatan *website* Monja *Store* dengan menggunakan PHP, HTML, CSS, *database* MySQL, aplikasi XAMPP, serta *Visual Studio Code* sebagai *text editor*. Terakhir tahap Uji Coba *website* Monja *Store* dilakukan dengan menggunakan metode pengujian menggunakan *browser*.

## 4. HASIL DAN PEMBAHASAN

Sistem informasi pemesanan Monja Store merupakan sebuah website yang berisikan sejumlah informasi produk pakaian bekas layak pakai untuk dijual. Penulis mengidentifikasi kebutuhan yang diperoleh

berdasarkan kebutuhan pengguna dankebutuhan sistem. Halaman *website* ini terbagi menjadi tiga tampilan, tampilan pertama halaman untuk pengunjung, tampilan kedua halaman untuk member dan tampilan ketiga halaman untuk *administrator*.

#### 4.1. Perancangan Struktur Navigasi Website

Pada perancangan struktur navigasi website ini terdapat dua yaitu struktur navigasi pengunjung dan struktur navigasi admin. Struktur navigasi user menggunakan struktur navigasi non linier, karena website dapat diakses secara acak atau tidak terurut seperti yang terlihat pada Gambar 1.

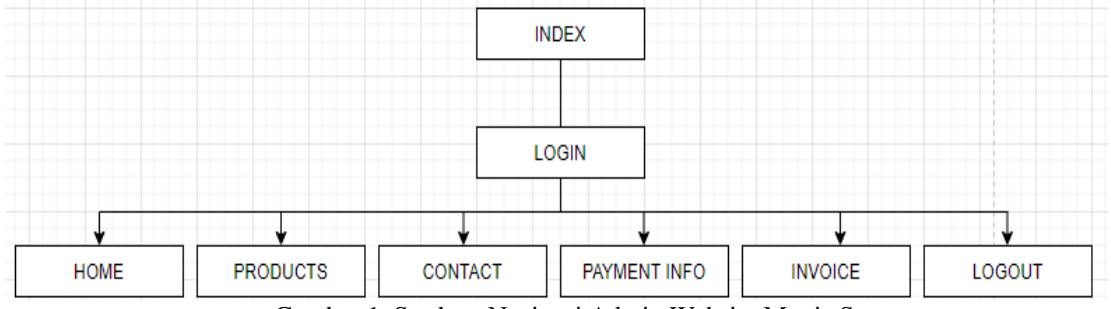

Gambar 1. Struktur Navigasi Admin Website Monja Store

Struktur Navigasi *User* menjelaskan bahwa *user* dapat melihat halaman *home*, melihat halaman *profile*, melihat riwayat transaksi, melakukan pemesanan, *upload* bukti pembayaran, menghubungi *administrator* di halaman *contact us*, dan melakukan*login* dengan cara daftar akun terlebih dahulu.

Struktur navigasi admin *website* Monja *Store* juga merupakan struktur navigasi non-linier. Admin bisa langsung menuju halaman tersebut tanpa harus melewati halaman lainnya, misalnya ketika admin berada di halaman data *order* dan ingin kembali kehalaman *dashboard*. Tampilan struktur navigasi admin terlihat pada Gambar 2.

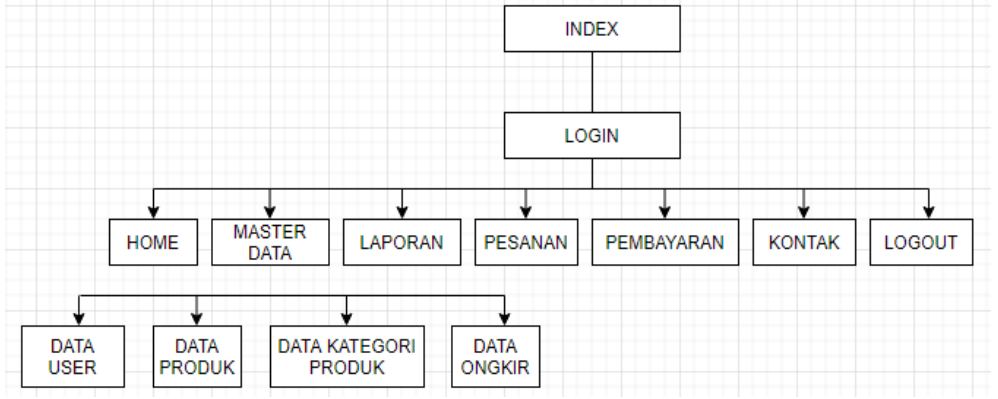

Gambar 2. Struktur Navigasi Admin Website Monja Store

Struktur Navigasi Admin menjelaskan bahwa admin dapat melihat halaman home, melihat dan memproses dari master data, laporan, pesanan, pembayaran, kontak, dengan melakukan login terlebih dahulu.

## 4.2. Perancangan Unified Modeling Language (UML)

UML adalah salah satu standar bahasa yang banyak digunakan di dunia industri untuk mendefinisikan requirement, membuat analisis dan desain, serta menggambarkan arsitektur dalam pemrograman berorientasi objek. Perancangan UML pada website Monja Store terdiri dari *activity diagram* dan *class diagram*. Tampilan *activity diagram* website terlihat pada Gambar 3.

JURNAL JTS Vol 1 No. 2 Juni 2022 – pISSN: 2828-7002, eISSN: 2828-6871, Halaman 112-124

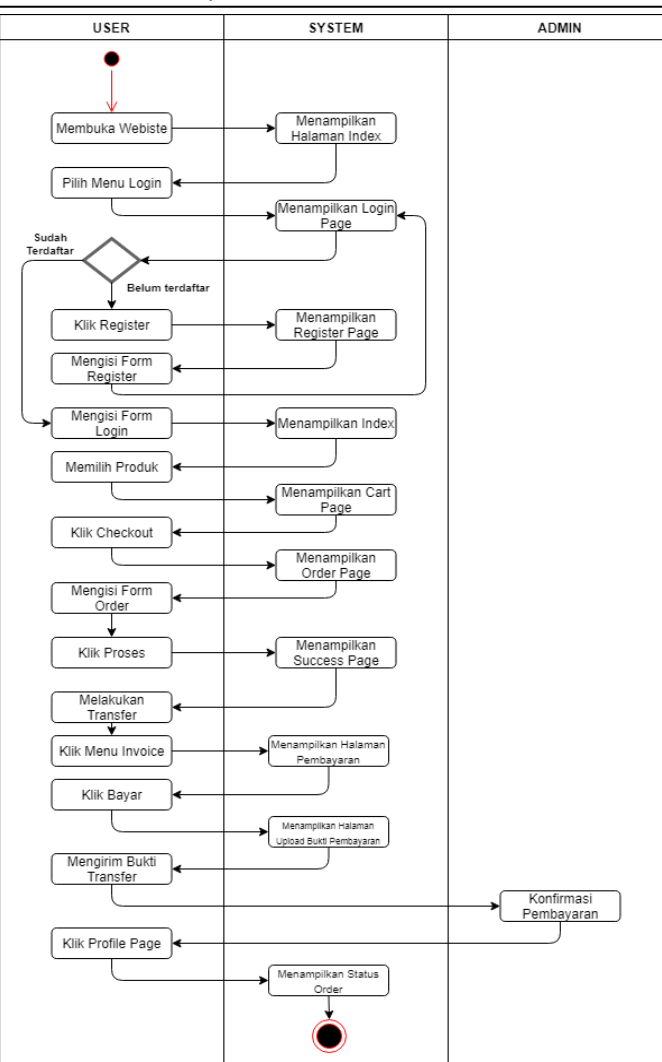

Gambar 3. Activity Diagram Website Monja Store

Activity diagram website Monja Store menjelaskan bahwa saat user membuka website, sistem menampilkan halaman home. Selanjutnya user klik menu login dan sistem akan menampilkan form login. Jika user tidak memiliki akun, maka user harusmelakukan daftar akun dahulu. Jika user sudah memiliki akun, maka user bisa melakukan login. Kemudian user memilih product. Lalu user akan diarahkan langsungke Halaman cart. User diminta untuk mengisi form order. Setelah form di isi lengkap,maka user dapat memilih tombol proses. Setelah itu user bisa melakukan transfer sesuai dengan biaya yang tertera.

Setelah *user* melakukan *transfer* ke nomor rekening yang disediakan di halaman info pembayaran, *user* memilih *invoice* untuk mengirim bukti pembayaran dan *website* akan menampilkan halaman *upload* bukti pembayaran. Selanjutnya *user* melakukan *upload* bukti pembayaran ke halaman *upload* bukti pembayaran dan *user* dapat mengirim *file* bukti pembayaran. *File* bukti pembayaran akan masuk ke *databasewebsite*. Selanjutnya admin dapat melihat data *user* dan mengecek bukti pembayaran. *User* dapat melihat riwayat *order* untuk memeriksa detail *order* dan melihat status pemesanan.

*Class diagram* adalah sebuah spesifikasi yang menghasilkan sebuah obyek dan merupakan inti dari pengembangan dan desain berorientasi obyek. *Class Diagram* menggambarkan perancangan *database* pada *website* Monja *Store* seperti yang terlihat pada Gambar 4.

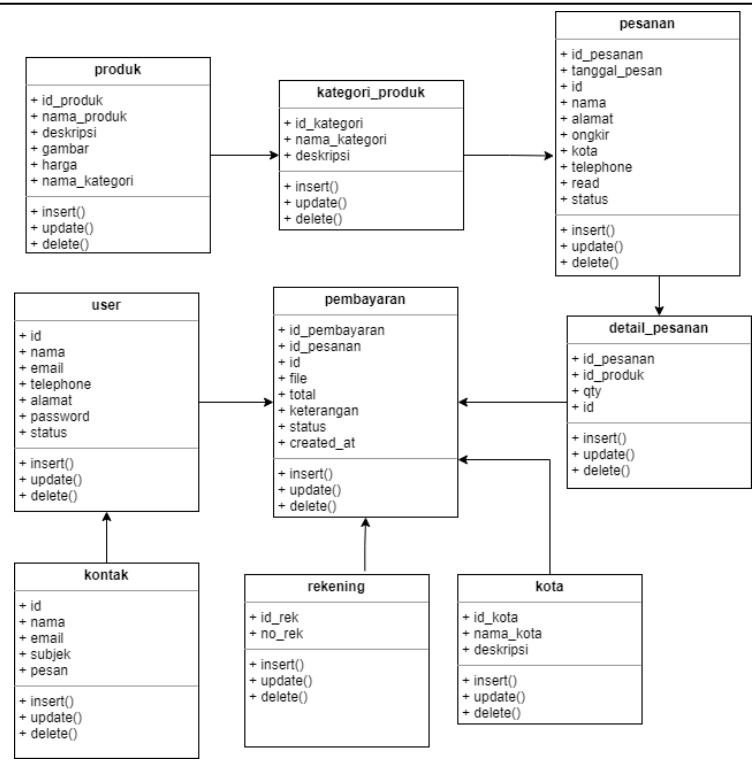

Gambar 4. Class Diagram Website Monja Store

#### 4.3. Perancangan Tampilan Website

Pada tahap ini dilakukan perancangan tampilan *website* Monja *Store*, yang dibagi menjadi 2 bagian, yaitu halaman untuk *user* dan halaman untuk admin. Halaman*user website* Monja terdiri dari halaman *home*, halaman *products*, halaman *contact*, halaman informasi *payment*, halaman *login* dan *register*. Halaman admin *website* Monja terdiri dari halaman *login*, halaman *dashboard*, halaman *master data* admin, halaman laporan, halaman pesanan, halaman data pembayaran, dan halaman data *kontak*.

Halaman *home* adalah halaman pertama yang akan ditemui ketika *user* mengakses *website* Monja *Store*. Halaman ini berisi *header* yang berisi *menu bar*, *carousell* untuk menampilkan promo, menu keranjang, produk, dan informasi kontak *website* Monja *Store*. Tampilan halaman *home website* Monja *Store* dapat dilihat pada Gambar 5.

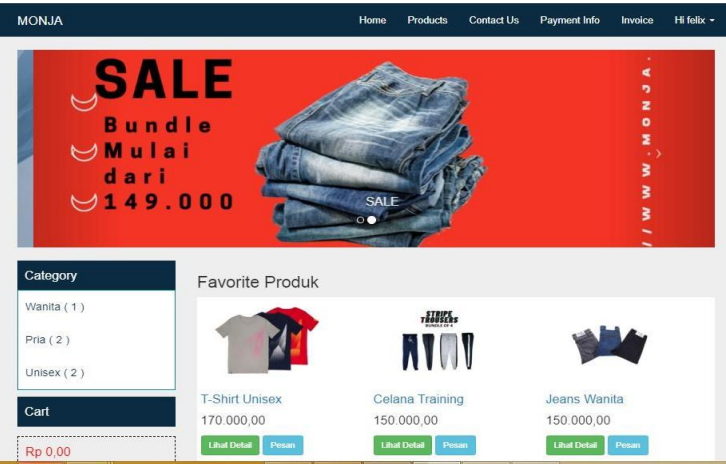

Gambar 5. Tampilan Halaman Home Website Monja Store

Halaman *menu* merupakan halaman yang berisi produk-produk yang akan ditampilkan oleh *website* Monja *Store*. Tampilan halaman *menu website* Monja *Store* dapat dilihat pada Gambar 6.

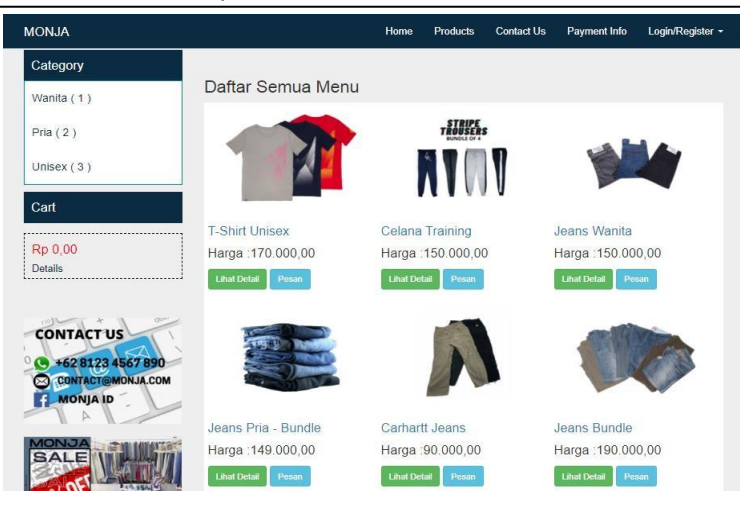

Gambar 6. Tampilan Halaman Menu Website Monja Store

Halaman *contact* merupakan halaman yang berfungsi untuk *user* mengirimkanpesan kepada *administrator* Monja *Store*. Tampilan halaman *contact website* Monja *Store* dapat dilihat pada Gambar 7.

| MONJA                                                                                                    |             | Home | Products | Contact Us | Payment Info | Login/Register - |
|----------------------------------------------------------------------------------------------------|-------------|------|----------|------------|--------------|------------------|
| Category                                                                                                    | Kontak Kami |      |          |            |              |                  |
| Wanita (1)                                                                                                    | Nama        |      |          |            |              |                  |
| Pria (2)                                                                                                    | Email       |      |          |            |              |                  |
| Unisex (3)                                                                                                    |             |      |          |            |              |                  |
| Re 0.00                                                                                                    | Subjek      |      |          |            |              |                  |
| Details                                                                                                    | Pesan       |      |          |            |              |                  |
| and the state of the state of t | Circum 1    |      |          | 11         |              |                  |
| CONTACT US                                                                                                    | Simpan      |      |          |            |              |                  |

Gambar 7. Tampilan Halaman Contact Website Monja Store

Halaman *payment info* merupakan halaman yang berfungsi menampilkan informasi rekening Monja *Store*. Tampilan *payment info website* Monja *Store* dapat dilihat pada Gambar 8.

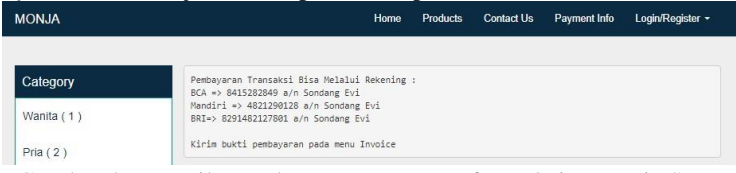

Gambar 8. Tampilan Halaman Payment Info Website Monja Store

Halaman *login user* adalah halaman *login* untuk *user*. *User* harus melakukan *login* terlebih dahulu sebelum *user* dapat melakukan *checkout*. Tampilan halaman *loginuser website* Monja *Store* dapat dilihat pada Gambar 9.

| MONJA        |                           | Home | Products | Contact Us | Payment Info | Login/Register + |
|--------------|---------------------------|------|----------|------------|--------------|------------------|
| Category     | Login User                |      |          |            |              |                  |
| Wanita (1)   | Email                     |      |          |            |              |                  |
| Pria (2)     | Email                     |      |          |            |              |                  |
| (Inisex (3)) | Password                  |      |          |            |              |                  |
| Sindex ( 0 ) | Password                  |      |          |            |              |                  |
| Cart         | Login                     |      |          |            |              |                  |
| D. 0.00      | Belum Punya Akun ? Daftar |      |          |            |              |                  |

Gambar 9. Tampilan Halaman Login User Website Monja Store

Halaman *register* adalah halaman untuk pengunjung melakukan pendaftaran. *User* harus melakukan pendaftaran terlebih dahulu sebelum melakukan *login*. Tampilan halaman *register website* Monja *Store* dapat dilihat pada Gambar 10.

| MONJA              |                          | Home | Products | Contact Us | Payment Info | Login/Register - |
|--------------------|--------------------------|------|----------|------------|--------------|------------------|
| Category           | Register User            |      |          |            |              |                  |
| Wanita (1)         | Nama                     |      |          |            |              |                  |
| Pria (2)           |                          |      |          |            |              |                  |
| Unisex (3)         | Email                    |      |          |            |              |                  |
| Cart               | Telephone                |      |          |            |              |                  |
| Rp 0,00<br>Details | Alamat                   |      |          |            |              |                  |
| CONTACTUS          | Password                 |      |          |            |              |                  |
| +62 8123 4567 890  | Register                 |      |          |            |              |                  |
| MONJA ID           | Sudah Punya Akun ? Login |      |          |            |              |                  |

Gambar 10. Tampilan Halaman Register Website Monja Store

Halaman *Profile User* dapat diakses jika *user* telah melakukan *login*. Halamanini berisi riwayat transaksi *user* dan informasi terkait *user*. Tampilan halaman *profile user website* Monja *Store* dapat dilihat pada Gambar 11.

| MONJA      |            | Home            | Products | Contact Us | Payment Info | Invoice | Hi felix · |
|------------|------------|-----------------|----------|------------|--------------|---------|------------|
| Category   | Hi, felix! |                 |          |            |              |         |            |
| Wanita (1) | Nama       | felix           |          |            |              |         |            |
| Pria (2)   | Email      | felix@gmail.com |          |            |              |         |            |
|            | Telephone  | 08128102209     |          |            |              |         |            |
| Unisex (3) | Alamat     | Bekasi          |          |            |              |         |            |
| Cart       |            |                 |          |            |              |         |            |
| Pp 0.00    | History    |                 |          |            |              |         |            |
| Details    | A News D   |                 |          |            | -            |         |            |

Gambar 11. Tampilan Halaman Profile Website Monja Store

Halaman *login* admin adalah halaman admin melakukan *login*. Admin harus melakukan *login* terlebih dahulu untuk dapat mengakses semua data yang ada. Tampilan halaman *login* admin *website* Monja *Store* dapat dilihat pada Gambar 12.

| MONJA Admin |  |  |  |  |  |  |  |
|-------------|--|--|--|--|--|--|--|
| Email       |  |  |  |  |  |  |  |
| Password    |  |  |  |  |  |  |  |
| Login       |  |  |  |  |  |  |  |

Gambar 12. Tampilan Halaman Login Admin Website Monja Store

Halaman *dashboard* adalah tampilan awal admin ketika selesai melakukan *login*. Pada halaman *dashboard* terdapat beberapa *menu*, yaitu *master data*, data laporan, data pesanan, data pembayaran, dan data kontak. Tampilan halaman *dashboard website* Monja *Store* dapat dilihat pada Gambar 13.

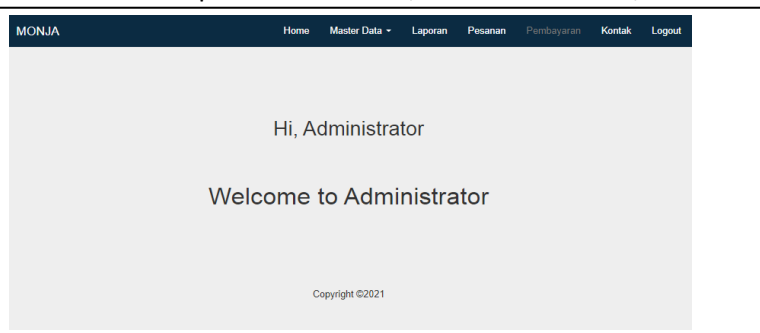

Gambar 13. Tampilan Halaman Dashboard Website Monja Store

Halaman *master* data admin merupakan halaman yang akan muncul ketika admin memilih *menu master* data. Dalam *menu master* data ada 4 *submenu* yaitu *user,produk, kategori produk,* dan *ongkir.* Pada halaman ini admin dapat melakukan lihat, tambah, edit, dan hapus data.

Pada halaman laporan admin dapat melakukan lihat dan mencetak semua laporan penjualan. Tampilan halaman laporan penjualan *website* Monja *Store* dapat dilihat pada Gambar 14.

| мс  | NJA                 |                     | Home Ma        | ster Data 👻   | Laporan | Pesanan |               | Kontak | Logout |
|-----|---------------------|---------------------|----------------|---------------|---------|---------|---------------|--------|--------|
| Lap | ooran Penju<br>etak | Jalan               |                |               |         |         |               |        |        |
| #   | Nama                | Tanggal Pesan       | Total          | Ongkir        |         |         | Status        |        |        |
| 1   | felix               | 2021-09-12 12:03:58 | Rp. 170.000,00 | Rp. 10.000,00 |         | dikirim |               |        |        |
|     |                     |                     | TOTAL          | Rp. 170.00    | 00,00   |         | Rp. 10.000,00 |        |        |

Gambar 14. Tampilan Halaman Laporan Penjualan WebsiteMonja Store

Halaman ini admin dapat mengubah, menghapus, dan melihat penjualan yang masuk. Tampilan halaman pesanan *website* Monja *Store* dapat dilihat pada Gambar 15.

| MONJA                        | Home                | Master Data - | Laporan  | Pesanan     |                | Kontak | Logout |
|------------------------------|---------------------|---------------|----------|-------------|----------------|--------|--------|
| Order (1)<br>Delete          |                     |               |          |             |                |        |        |
| # Nama Pemesan Tanggal Pesan | Tanggal Digunakan   | Telephone     | Status * |             |                |        |        |
| 1 felix 2021-09-12           | 2021-09-15 00:00:00 | 08128102209   | dikirim  | Detail Edit | Selesai Delete |        |        |

Gambar 15. Tampilan Halaman Pesanan Website Monja Store

Halaman ini admin dapat melihat dan menerima informasi pembayaran yang dilakukan oleh *user*, selain itu menu info pada halaman ini berfungsi untuk mengubahinformasi rekening yang akan ditampilkan pada halaman pembayaran *user*. Tampilan halaman pembayaran *website* Monja Store dapat dilihat pada Gambar 16.

| MONJA              |                       |               | Home | Master Data - | Laporan | Pesanan | Kontak | Logout |
|--------------------|-----------------------|---------------|------|---------------|---------|---------|--------|--------|
| Daftar p<br>Delete | pembayaran Ma<br>Info | suk (1)       |      |               |         |         |        |        |
| #                  | Nama                  | Total         | Sta  | atus          | •       |         |        |        |
| 1                  | felix                 | Rp.180.000,00 | ver  | ified         | Detail  | Pesanan |        |        |

Gambar 16. Tampilan Halaman Pembayaran Website MonjaStore

#### 4.4. Tahap Implementasi

Tahap implementasi website adalah tahap penerapan rancangan tampilan website Monja Store menggunakan PHP, CSS, database MySQL, dan XAMPP ControlPanel. Tahap awal implementasi yang harus dilakukan adalah install beberapa softwarependukung pembuatan website seperti code editor Visual Studio Code yang berguna untuk menulis script HTML, PHP, dan MySQL. Setelah itu install XAMPP yang akandigunkan untuk menerjemahkan PHP menjadi output website Monja Store di browser.Selain itu, XAMPP juga berfungsi untuk menghubungkan antara phpMyAdmin yang berfungsi sebagai control panel database MySQL berbasis GUI.

XAMPP merupakan *software* yang berfungsi sebagai *server* yang berdiri sendiri (*localhost*). XAMPP berguna sebagai penerjemah yang ditulis dengan bahasa pemograman PHP. Pembuatan basis data pada *website* Monja *Store* menggunakan *software* XAMPP versi 3.2.4. Langkah-langkah instalasi XAMPP adalah sebagai berikut:

1. Buka *website* https://www.apachefriends.org/download.html. Download XAMPP for Windows lalu pilih *size* 64-bit. Halaman *website* XAMPP dapat dilihat pada Gambar 17.

| ownic                                                 | ad                                         |                                             |                                      |                          |                                                                                                    |
|-------------------------------------------------------|--------------------------------------------|---------------------------------------------|--------------------------------------|--------------------------|----------------------------------------------------------------------------------------------------|
| MPP is an easy to in whoad and start the              | install Apache i<br>installer. It's t      | distribution conta<br>hat easy.<br>dows 7.3 | ining MariaDB, PHP,<br>.30, 7.4.23 8 | and Perl. Just           | Documentation/FAQs<br>There is no real manual or handbook<br>for XAMPP. We wrote the<br>documentation in the form of FAQs.                 |
|                                                       |                                            |                                             |                                      |                          | Have a huming question that's not                                                                                                    |
| Version                                               |                                            | Checksum                                    |                                      | Size                     | Have a burning question that's not<br>answered here? Try the Forums or<br>Stack Overflow                                                   |
| Version<br>7.3.30 / PHP 7.3.30                        | What's Included?                           | Checksum<br>md5 sha1                        | Download (64 bit                     | Size                     | Have a burning question that's not<br>answered here? Try the Forums or<br>Stack Overflow.<br>• Linux FAQs                                  |
| Version<br>7.3.30 / PHP 7.3.30<br>7.4.23 / PHP 7.4.23 | What's<br>Included?<br>What's<br>Included? | Checksum<br>md5 sha1<br>md5 sha1            | Download (64 bit<br>Download (64 bit | Size<br>158 Mb<br>160 Mb | Have a burning question that's not<br>answered here? Try the Forums or<br>Stack Overflow.<br>• Linux FAQs<br>• Windows FAQs<br>• OS X FAQs |

2. Tunggu hingga proses *download* selesai, setelah itu buka *folder download* andadan *install* ke lokasi yang kalian ingingkan. Setelah proses instalasi XAMPP selesai, buka XAMPP dan jalankan Apache dan MySQL dengan klik tombol *start*. Tampilan dari *control panel* yang digunakan untuk pembuatan *website* Monja *Store* dapat dilihat pada Gambar 18.

| Modules                                                                                              |                                                                                        |                                                                                                    | or Farler VJ                                                                                                    | .2.5                               |       |        |      |          |
|----------------------------------------------------------------------------------------------------|----------------------------------------------------------------------------------------|----------------------------------------------------------------------------------------------------|----------------------------------------------------------------------------------------------------|------------------------------------|-------|--------|------|----------|
| Service                                                                                              | Module                                                                                 | PID(s)                                                                                                    | Port(s)                                                                                                    | Actions                            |       |        |      | ( Netsta |
| ×                                                                                                    | Apache                                                                                 | 3932<br>5232                                                                                                    | 80, 443                                                                                                    | Stop                               | Admin | Config | Logs | Shell    |
| ×                                                                                                    | MySQL                                                                                  | 5776                                                                                                    | 3306                                                                                                    | Stop                               | Admin | Config | Logs | Explor   |
| ×                                                                                                    | FileZilla                                                                              |                                                                                                    |                                                                                                    | Start                              | Admin | Config | Logs | Servic   |
|                                                                                                    | Mercury                                                                                |                                                                                                    |                                                                                                    | Start                              | Admin | Config | Logs | 😡 Help   |
| ×                                                                                                    | Tomcat                                                                                 |                                                                                                    |                                                                                                    | Start                              | Admin | Config | Logs | Quit     |
| 6:02:45 F<br>6:02:45 F<br>6:02:46 F<br>6:02:46 F<br>6:03:02 F<br>6:03:03 F<br>6:03:03 F<br>6:03:03 F | M [main]<br>M [main]<br>M [main]<br>M [Apache]<br>M [Apache]<br>M [mysql]<br>M [mysql] | All prerequ<br>Initializing<br>Starting Cl<br>Control Pa<br>Attempting<br>Status cha<br>Attempting<br>Status cha | isites found<br>Modules<br>neck-Timer<br>nel Ready<br>I to start Apach<br>inge detected: r<br>I to start MySQ<br>inge detected: r | e app<br>unning<br>L app<br>unning |       |        |      |          |

Gambar 18. Tampilan Control Panel XAMPP

#### 4.5. Pembuatan Database Website Monja Store

Berdasarkan rancangan yang telah dibuat, pembuatan *website* Monja *Store* membutuhkan 1 *database* dengan 8 tabel. *Database* yang telah dibuat bernama *thrift* dan 9 tabel yang dibuat adalah detail\_pesanan, info\_pembayaran, kategori\_produk, kontak, kota, pembayaran, pesanan, produk, dan *user*. Proses pembuatan *database* adalah sebagai berikut:

1. Membuka halaman phpMyAdmin pada *web browser* dengan memasukkan*localhost/phpmyadmin* pada kolom *url*. Tampilan awal dari phpMyAdmindapat dilihat pada Gambar 19.

| General se                                              |                                          | Database server                                                                                                    |
|---------------------------------------------------------|------------------------------------------|----------------------------------------------------------------------------------------------------|
| E Server con<br>More settin<br>Appearance<br>E Language | ecter catelon g attend uncote_ci v<br>ex | Serier: UZ 0.5 11 so COVP Serier: UZ 0.5 11 so COVP Serier contactor S.S. I not ballog used () Serier contactor S.S. I not ballog used () Serier contactor VIS 44 ballob manuful reg lonary distributor Vertor distribution Serier channel UIF-8 Unicode (utilitate)                                                                                                    |
| 🔶 Theme. 👔                                              | matonne v                                | Web server<br>Aperne24.65 (Windk) Open05(/11.15 (PMP77.3.22)<br>Database celet version strengel - mosted 5.0.12-dev - 20150407 - 316                                                                                                    |
|                                                         |                                          | PPIP deficiency accounting more including a PPIP deficiency accounting of the including a PIP version: 7.323 PhiP version: 7.323                                                                                                    |
|                                                         |                                          | Versien Internation 5.0.3, lutter studie version: 5.1.1 Documentation Official Homegape Optimized Optimized Optized |
| Conscie                                                 |                                          | List of changes                                                                                                    |

Gambar 19. Tampilan Awal phpMyAdmin

2. Klik *new* pada sisi pojok kiri atas halaman phpMyAdmin untuk membuat *database* baru. Beri nama *database* untuk *website* Monja *Store*. Pembuatan nama *database website* Monja *Store* dapat dilihat pada Gambar 20.

| 💳 🛛 🛒 Server: 12 | 7.0.0.1 |          |               |     |        |          |
|------------------|---------|----------|---------------|-----|--------|----------|
| Databases        | 📄 SQL   | 🐴 Status | User accounts | - E | Export | 🖶 Import |
| Database         | es      |          |               |     |        |          |
| 🕞 Create data    | ibase 😡 |          |               |     |        |          |
| thrift           |         | utf8mb4_ | general_ci    | ~   | Create |          |
| Filters          |         |          |               |     |        |          |
| Containing the v | vord:   |          |               |     |        |          |

Gambar 20. Pembuatan Nama Database Website Monja Store

3. Lalu buatlah tabel sesuai yang dibutuhkan pada *website*. Beri nama tabel pada kolom nama dan atur jumlah kolom sesuai yang dibutuhkan. Klik *Go* di pojok bawah kanan. Pembuatan nama tabel *website* Monja *Store* dapat dilihat pada Gambar 21.

| ←            | rfl Server: 127.0.0.1 s 💿 Database: thrift 🔅 🗸 |  |     |   |        |  |       |          |          |              |            |          |          |             |          |        |
|--------------|------------------------------------------------|--|-----|---|--------|--|-------|----------|----------|--------------|------------|----------|----------|-------------|----------|--------|
| 8            | Structure                                      |  | SQL | ٩ | Search |  | Query | 🖶 Export | 🖶 Import | 🤌 Operations | Privileges | Routines | 🕒 Events | 38 Triggers | Tracking | ▼ More |
|              | 🛕 No tables found in database.                 |  |     |   |        |  |       |          |          |              |            |          |          |             |          |        |
| Create table |                                                |  |     |   |        |  |       |          |          |              |            |          |          |             |          |        |
| N            | Name: Number of columns: 4                     |  |     |   |        |  |       |          |          |              |            |          |          |             |          |        |
|              | Ge                                             |  |     |   |        |  |       |          |          |              |            |          | Go       |             |          |        |

Gambar 21. Pembuatan Nama Tabel Website Monja Store

4. Isi kolom-kolom sesuai dengan yang dibutuhkan seperti nama kolom, tipe datakolom, panjang kolom, nilai kolom, dan menentukan *primary key* sebagai kunciutama pada tabel. Kemudian klik *save*. Pembuatan kolom *website* Monja *Store*dapat dilihat pada Gambar 22.

| 🖷 🗂 Server 127.0.01 * 📾 Dabitazor fleiñ * 📰 Table: detai pezanan 🔗 😞 |            |          |     |   |           |          |       |          |         |             |         |            |            |              |   |      |             |
|----------------------------------------------------------------------|------------|----------|-----|---|-----------|----------|-------|----------|---------|-------------|---------|------------|------------|--------------|---|------|-------------|
| Browse                                                               | M Str      | ucture J | SQL | 0 | Search    | 🦂 Inser  | t 🔳 I | Export   | 📮 Impor | e Privileg  | es 🥜 Op | erations d | Tracking   | 🛛 💴 Triggers |   |      |             |
| Table name:                                                          | detail pes | anan     |     |   |           | Add      | 1     | column(s | s) (30  |             |         |            |            |              |   |      |             |
|                                                                      |            |          |     |   |           |          |       |          |         |             |         |            |            |              |   |      |             |
| Name                                                                 |            | Type 😡   |     |   | Length/Va | lues 😡   | Defau | ılt 😡    | (       | ollation    | Attrib  | utes       | Null       | Index        |   | AJ   | Comments    |
|                                                                      |            |          |     |   |           |          |       |          |         |             |         |            |            |              |   |      |             |
| id                                                                   |            | INT      |     | ~ | 100       |          | No    | 10       | ~       |             | ~       |            | × 0        | PRIMARY      | ۷ |      |             |
| Pick from Centr                                                      | al Columns |          |     |   |           |          |       |          |         |             |         |            |            | PRIMARY      |   |      |             |
| produk_id                                                            |            | 11.17    |     |   | 44        |          |       |          |         |             |         |            |            | PRIMARY      | ~ |      |             |
| Pick from Centr                                                      | al Columns | INT      |     | • |           |          | NO    | le       | v       |             | ·       |            | •          | PRIMARY      |   | U    |             |
| aty                                                                  | _          |          |     |   |           |          |       |          |         |             |         |            |            |              |   |      |             |
| Pick from Centr                                                      | al Columna | INT      |     | ~ | 11        |          | No    | ne       | ~       |             | ~       |            | <b>v</b>   | ***          | ~ |      |             |
| [                                                                    |            |          |     |   |           |          |       |          |         |             |         |            |            |              |   |      |             |
| pesanan_iu                                                           |            | INT      |     | ~ | 11        |          | Nor   | ne       | ~       |             | ~       |            | <b>~</b> 0 | PRIMARY      | v |      |             |
| Structure of                                                         | al Columns |          |     |   |           |          |       |          |         |             |         |            |            | PRIMARY      |   |      |             |
| Table comme                                                          | nts:       |          |     |   | Co        | llation: |       |          |         | Storage Eng | ine: 😡  |            |            |              |   |      |             |
|                                                                      |            |          |     |   |           |          |       |          | ~       | InnoDB      | ~       |            |            |              |   |      |             |
| PARTITION d                                                          | efinition: | a        |     |   |           |          |       |          |         |             |         |            |            |              |   |      |             |
| Partition by: V (Expression or column list                           |            |          |     |   |           |          |       |          |         |             |         |            |            |              |   |      |             |
|                                                                      |            |          |     |   |           |          |       |          |         |             |         |            |            |              |   |      |             |
| Partitions:                                                          |            |          |     |   |           |          |       |          |         |             |         |            |            |              |   |      |             |
| Console                                                              |            |          |     |   |           |          |       |          |         |             |         |            |            |              |   | Prev | ew SQL Save |

Gambar 22. Pembuatan Kolom Website Monja Store

5. Buat *source code* koneksi untuk menghubungkan antara bahasa pemrograman PHP dengan *database. File source code* koneksi PHP tersebut diberi nama config.php. Untuk membuat *source code* config.php buka *software VisualStudio Code*, klik *file*, klik *new*, simpan dengan nama config.php dengan cara klik *file*, lalu klik *save. Source code* config.php dapat dilihat pada Gambar 23.

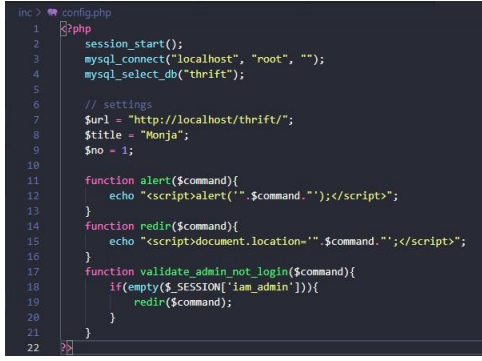

Gambar 23. Source Code config.php

#### 4.6. Uji Coba Website

Tahap uji coba dilakukan untuk menguji *website* Monja *Store* yang telah dibuatdalam Tulisan Ilmiah ini. Uji coba *browser website* Monja *Store* menggunakan tiga *browser*, yaituGoogle Chrome, Mozilla Firefox, dan Microsoft Edge. Hasil uji coba *browser website*Monja *Store* dapat dilihat pada Tabel 1.

| Jenis Browser  | Hasil                                                                                |
|----------------|--------------------------------------------------------------------------------------|
| ucins Drowser  |                                                                                      |
| Firefox        | 1. Pengujian website Monja Store menggunakan browser Firefox                         |
|                | menghasilkan semua fungsi dapat berjalandengan baik.                                 |
|                | 2. Proses <i>load</i> saat awal mengakses <i>website</i> memakan waktu kurang dari 7 |
|                | detik.                                                                               |
|                | 3. Pengujian dari mulai proses login, order, melihat riwayat order, dan              |
|                | seluruh menu admin dapat berjalan dengan baik dan sesuai dengan kode                 |
|                | program yang digunakan.                                                              |
|                | 4. Proses perpindahan halaman website lebih smooth.                                  |
| Google Chrome  | 1. Pengujian website Monja Store menggunakan browser Google Chrome                   |
|                | menghasilkan semua fungsi dapatberjalan dengan baik.                                 |
|                | 2. Proses load saat awal mengakses website memakan waktu kurang dari 9               |
|                | detik.                                                                               |
|                | 3. Pengujian dari mulai proses login, order, melihat riwayat order, dan              |
|                | seluruh menu admin dapat berjalan dengan baik dan sesuai dengan kode                 |
|                | program yang digunakan.                                                              |
|                | 4. Proses perpindahan halaman agak sedikit patah saat                                |
|                | 5. proses <i>loading</i> .                                                           |
| Microsoft Edge | 1. Pengujian website Monja Store menggunakan browser Microsoft Edge                  |
|                | menghasilkan semua fungsi dapat berjalan dengan baik.                                |
|                | 2. Proses load saat awal mengakses website memakan waktu kurang dari 6               |
|                | detik.                                                                               |
|                | 3. Pengujian dari mulai proses login, order, melihat riwayat order, dan              |
|                | seluruh menu admin dapat berjalan dengan baik dan sesuai dengan kode                 |
|                | program yang digunakan.                                                              |
|                | Proses perpindahan halaman sangat cepat.                                             |

## Tabel 3.14 Hasil Uji Coba Browser Website Monja Store

# 5. KESIMPULAN DAN SARAN

## 5.1. Kesimpulan

Berdasarkan uraian tentang pengujian *website* perancangan aplikasi penjualan berbasis *website* Monja *Store* dengan menggunakan metode *Blackbox Testing* melalui 3 *browser* yaitu Google Chrome, Mozilla Firefox, dan Microsoft Edge menghasilkan semua fungsi *menu* yang tersedia dalam *website* Monja *Store* berjalan sesuai dengan fungsinya, sehingga dapat disimpulkan bahwa *website* Monja *Store* dalam penelitian ini telah berhasil dibuat dan berjalan sesuai dengan yang diharapkan. *Website* Monja *Store* diharapkan dapat memudahkan *user* dalam melakukan pemesanan. Dengan penggunaan *website* Monja *Store* ini akan

memberikan efisiensi waktu dan lebih praktis serta dapat melakukan pendataan pada laporan penjualan akanl ebih cepat dan mudah.

#### 5.2. Saran

Berdasarkan pembuatan *website* Monja *Store* menggunakan PHP dan *database* MySQL dalam Tulisan Ilmiah ini, terdapat beberapa saran untuk pengembangan *website* lebih lanjut antara lain menambahkan fitur *live chat* dengan admin, menggunakan API Ongkir untuk mendeteksi harga ongkir secara otomatis, menambahkan sistem *autocheck payment*, melakukan *backup* data secara berkala untuk menghindari kejadian yang tidakdiinginkan.

## DAFTAR PUSTAKA

- [1]. Andre. https://www.duniailkom.com/pengertian-dan-fungsi-php-dalam- pemograman-web/. Diakses pada tanggal 10 Agustus 2021.
- [2]. Hendri Yanto. 2018. "Perancangan Aplikasi Penjualan Berbasis Web pada Branded Thrift Shop Pontianak". Jurnal *Enter*, STMIK Pontianak. Vol. 1.
- [3]. IDCLOUDHOST. <u>https://idcloudhost.com/kamus-hosting/xampp/</u>. Diakses pada tanggal 10 September 2021.
- [4]. Nuris Akbar. *https://belajarphp.net/belajar-html-dan-css/* Diaksespada tanggal 10 Agustus 2021.
- [5]. Peni Kurniawati. *https://medium.com/skyshidigital/pengujian-sistem-52940ee98c77*. Diakses pada tanggal 20 Agustus 2021.
- [6]. Putra. *https://salamadian.com/sdlc-system-development-life-cycle*. Diakses pada tanggal 10 Agustus 2021.
- [7]. Romadhon Rian. <u>https://www.softwareseni.co.id/blog/pengertian-javascript-yang-mudah-untuk-dipahami</u>. Diakses pada tanggal 10 Agustus 2021.
- [8]. Sandy Kosasi. 2014. "Pembuatan Sistem Informasi Penjualan Berbasis Web untuk Memperluas Pangsa Pasar". Skripsi, Jurusan Sistem Informasi, Fakultas Teknik, Universitas Muria Kudus.
- [9]. UBSI <u>https://repository.bsi.ac.id/index.php/unduh/item/2932/File\_14-BAB-II-</u> <u>LANDASAN-</u> <u>TEORI.pdf</u> Diakses pada tanggal 10 Agustus 2021.
- [10]. Widuri. <u>https://widuri.raharja.info/index.php?title=Unified\_Modelling\_Language.</u> Diakses pada tanggal 5 September 2021